# 院内学生津贴申报操作指南

## 简介:

院内学生津贴申报功能于 2020 年 6 月在各类人员发放申报平台正式上线,您可以在此功能模块中进行院内学生的各类津贴申报。

院内学生津贴申报业务流程为: 经费授权——单据申报——打印报销单及申报单—— 递交报销材料。

请使用火狐浏览器登录申报平台,登录账号为您的统一身份认证信息。

申报流程和其他人员发放业务基本一致。申报单据时,需要区分中国工商银行或中国建 设银行。通常14级(含)之后的学生为工行卡,14级前的学生为建行卡,留学生为建行卡。

完成申报后,请将纸质版的报销单(1份)和申报单(1份)随同其他报销材料于**当月** 1-20日期间一同交至财务处 109 室审核窗口,无需再进行网上预约报销,但请与其它业务 分开办理报销。

## 平台操作流程:

| ⁻,       | 登录平台  | 2   |
|----------|-------|-----|
| <u> </u> | 经费授权  |     |
| 三、       | 单据申报  | 5   |
| 四、       | 单据提交与 | 5打印 |

# 平台操作流程:

一、登录平台

1、进入财务处主页,点击"各类人员发放申报"

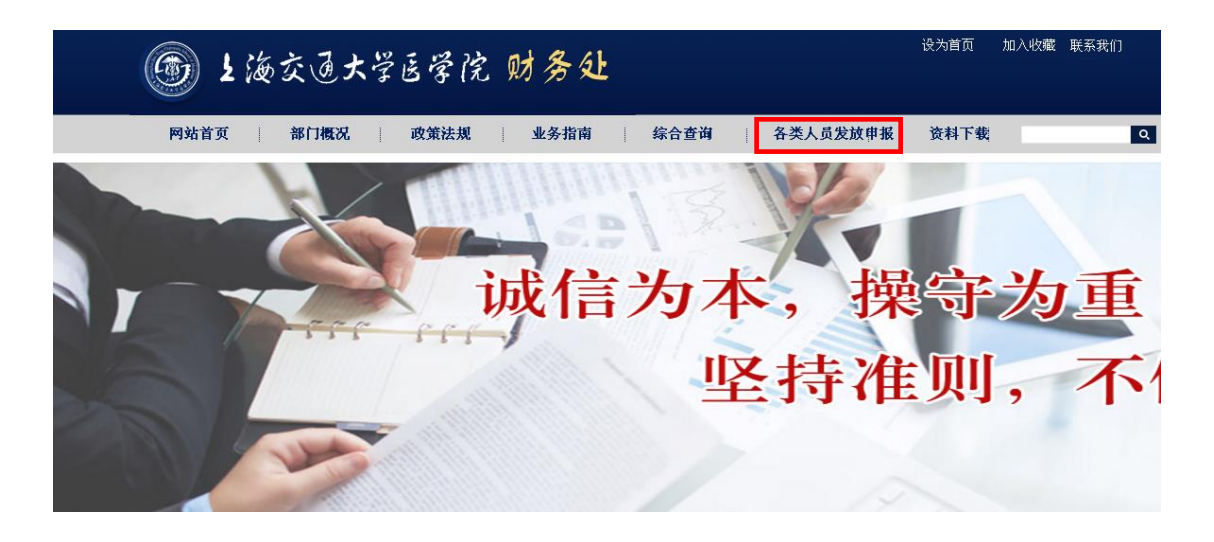

2、输入统一身份认证信息后,点击"各类人员发放申报"

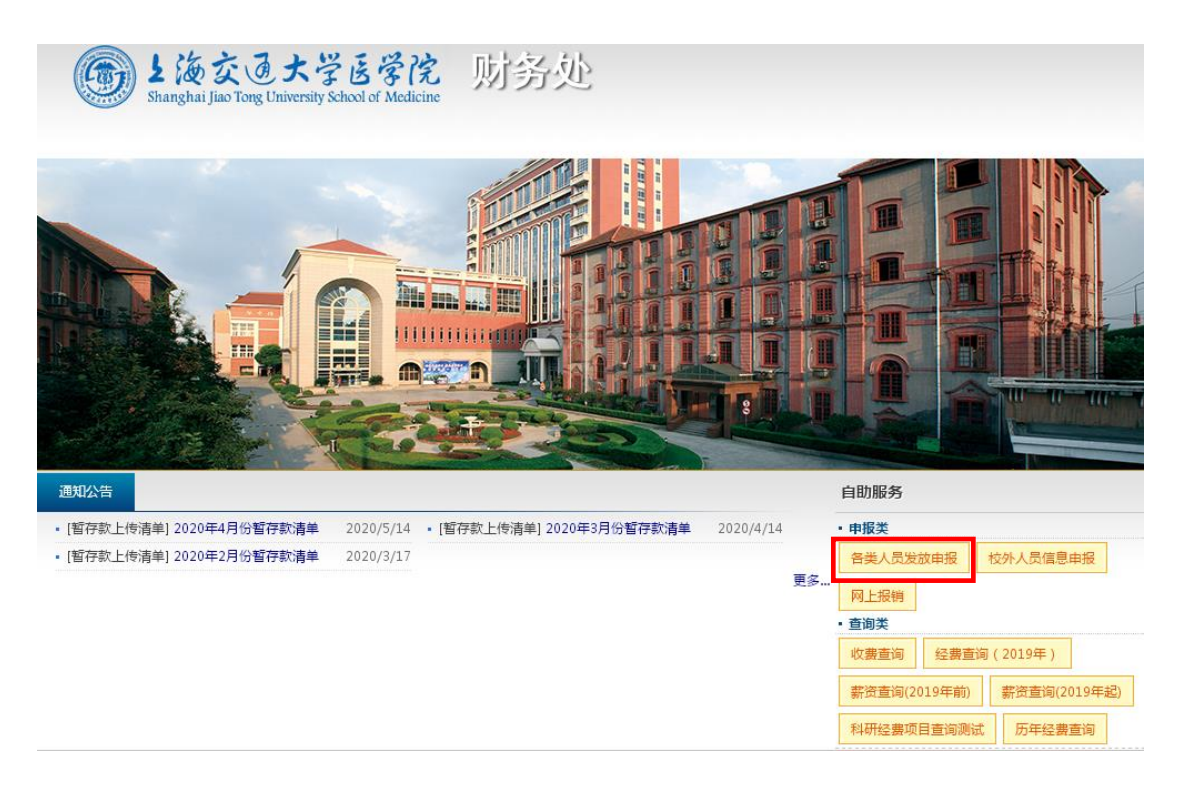

二、经费授权

为简便教职工的操作流程,在网上报销平台已被项目授权的经办人,可以直接在各类人员发 放申报平台提交单据

1、进入"网上报销"平台

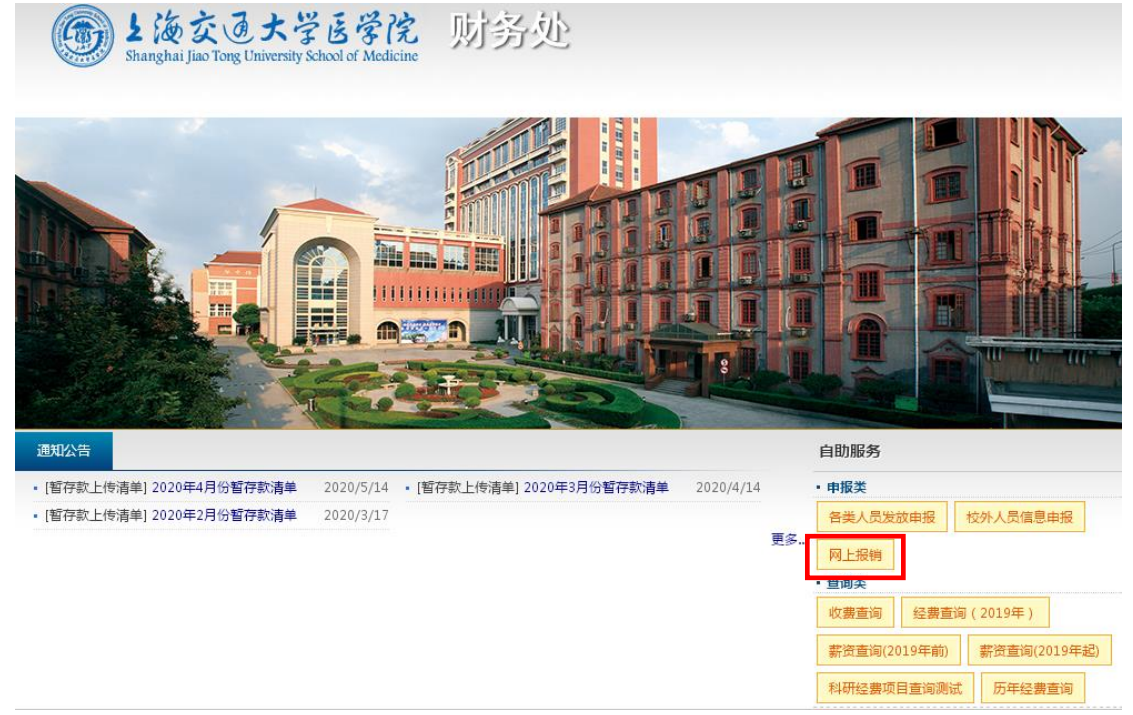

2、点击"经费项目授权",输入项目编号、项目名称等,查询经费项目

|                   | 大学医学院 财务处<br>ersity School of Medicine |                  |
|-------------------|----------------------------------------|------------------|
|                   |                                        | 欢迎, 工号:间首页  注销登录 |
|                   |                                        |                  |
| 首页 > 自助服务 > 网上报销  |                                        |                  |
| 创建报销单 👌 报销单查询 👌   | 经费项目授权の授权单据查询の                         |                  |
| 部门编号/名称/助记码:      | 项目编号/名称/助记码:                           | 2章词 ◎清空          |
| □ ◆批量进卡人员限定 ◆批量授税 | 2                                      |                  |
| □ 操作              | 项目编号                                   | 项目名称             |
|                   | AH1-0100-00-0000                       | 人员经费             |

3、勾选列表上的经费项目,点击"授权"跳转到授权弹出页面,再点击"项目授权"

| 部门编号/名称/助记码:     | 项目编号/名称/助记码:  | Q童   | 询 ◎清空    |    |         |   |
|------------------|---------------|------|----------|----|---------|---|
| ● 批量进卡人员限定 ● 批量授 |               |      |          |    |         |   |
| 操作               | 项目编号          |      | 项目名称     |    |         |   |
| ● 授权 ◆进卡人员限定     |               |      |          |    |         | ^ |
| 1.在需要授权的<br>授权   | 项目前单击授权       |      |          |    |         | × |
| +项目授权 +额度授权 / 例  | 8改 × 删除       |      |          |    |         |   |
| 工号 姓名            | 授权类型 控制项      | 授权金额 | 已使用的授权金额 | 余额 | 有效期     |   |
| 2.在弹出框中,单击"项     | <b>ē目授权</b> " |      |          |    |         | * |
|                  |               |      |          | 没有 | 可显示的记录。 | Ċ |

4、点击 选择被授权人,可以通过直接输入"工号"或"姓名"来查询并确定被授权人。也可以通过选择部门来筛选被授权人。确定被授权人后,单击"提交"再确认保存即可。

| 项目授权                             |                           |                 | ×       |
|----------------------------------|---------------------------|-----------------|---------|
| 被授权人:                            |                           | Q               |         |
| 项目可用金额:                          | 8,626.30                  |                 | 1       |
| 授权金额:                            | 0.00                      | \$              |         |
| 有效期:                             | 2019-12-31                |                 |         |
| * 授权金额设置为                        | 为0,表示授权所有项目可用金额           |                 |         |
|                                  |                           |                 | ✔保存 ◎取消 |
| 授权<br><b>I号/姓名</b> : 1832<br>部门: | 84 ●数工 学生 Q 1<br>姓名<br>梁怡 | 查询<br>显示条目1-1共1 |         |

注意事项: 1) 被授权人仅限于医学院有工号的院内职工

- 2) 授权金额设置为0(默认),表示授权所有项目可用余额
- 3) 在授权类型中"项目授权"与"额度授权"建议选择"项目授权"
- 4) 经费主管也可以在"各类人员发放申报平台"做经费授权,但是该类授权不适用于"网上报销"业务

三、单据申报

1、选择"院内学生津贴"套类,点击"创建",

| 帐套名称:                              | 院内在编津则 | 院内学生津 | 贴    |      |      |         |      |       |      |      |        |      |      |
|------------------------------------|--------|-------|------|------|------|---------|------|-------|------|------|--------|------|------|
| 年                                  | 2020   | •     | 月 4  |      | ▼    | (销申请 全部 | •    | 状态 全部 | •    | 应发合  | it = ▼ |      | Q、查询 |
| + 创建 × 删除 ✓ 停改发放内容 撤销申请 删除撤销 被议回:0 |        |       |      |      |      |         |      |       |      |      |        |      |      |
| 单据编号                               | 创建时间   | 单据创建人 | 发放人数 | 应发金额 | 税前扣发 | 状态      | 撤销申请 | 人员类型  | 发放银行 | 发放内容 | 发放部门   | 经费项目 | 发放日期 |

2、在弹出框中选择银行、经费项目、填写发放内容后点击"保存"

友情提示:

通常 14 级(含)之后的学生为工行卡, 14 级前的学生为建行卡, 留学生为建行卡

| MIX-T-JA | , subs |             |                | 224811 |      |            |                |      |     |      |       |      |        |      |      |
|----------|--------|-------------|----------------|--------|------|------------|----------------|------|-----|------|-------|------|--------|------|------|
| 帐套名      | 称: 🚊   | 为在编津        | <u>跳</u> 院内学生) | 聿贴     |      |            |                |      |     |      |       |      |        |      |      |
|          | 年 20   | 20          | •              | 月      | 4    | <b>v</b> i | <b>款销申请</b> 全部 | •    | 状态  | 全部   |       | 应发   | 合计 = 🔻 |      | Q,查询 |
| +创建      | ×删除    | <b>∕</b> (1 | 設发放内容          | 撤销申请   | 删除撤销 | 被驳回:0      |                |      |     |      |       |      |        |      |      |
| 单据编号     | 创建     | 时间          | 单据创建人          | 发放人数   | 应发金额 | 顾 税前扣发     | 状态             | 撤销申请 | 人员类 | 型 :  | 发放银行  | 发放内容 | 发放部门   | 经费项目 | 发放日期 |
|          |        |             |                |        |      |            |                |      |     |      |       |      |        |      |      |
|          |        |             |                |        |      | 添加单据       |                |      |     |      | - • × |      |        |      |      |
|          |        |             |                |        |      | 人员类别:      | 学生             |      | •   |      |       |      |        |      |      |
|          |        |             |                |        |      | 银行:        | 中国工商银行         |      | •   |      |       |      |        |      |      |
|          |        |             |                |        |      | 经费项目:      | G-0403-00-0001 | 本专科帮 | •   |      |       |      |        |      |      |
|          |        |             |                |        |      | 发放部门:      | 学指委            |      | •   |      |       |      |        |      |      |
|          |        |             |                |        |      | 项目负责人:     | 青华             |      |     |      |       |      |        |      |      |
|          |        |             |                |        |      | 发放内容:      | test           |      | *   |      |       |      |        |      |      |
|          |        |             |                |        |      |            |                |      | _   | ✔ 保存 | ♥取消   |      |        |      |      |
|          |        |             |                |        |      |            |                |      |     |      |       |      |        |      |      |
|          |        |             |                |        |      |            |                |      |     |      |       |      |        |      |      |
|          |        |             |                |        |      |            |                |      |     |      |       |      |        |      |      |
|          |        |             |                |        |      |            |                | _    |     |      |       |      |        |      |      |

3、编辑单据

#### 方法一:点击"添加人员按钮",在线填报

1) 点击"添加人员"

| ─ 单据信                                          | 息              |                 |         |            |              |        |            |      |               |            |      |    |
|------------------------------------------------|----------------|-----------------|---------|------------|--------------|--------|------------|------|---------------|------------|------|----|
| ¥                                              | <b>单据编号:</b> 2 | 02004260004     | 所属帐套: 院 | 内学生津贴      |              | 申报期间   | ]: 2020年4月 | 经费卡号 | : G-0403-00-0 | 001-本专科帮困問 | 助学基金 |    |
| ٨                                              | 、员类别: 当        | 学生              | 发放银行: 中 | 国工商银行      |              | 发放部门   | ]: 学指委     | 发放内容 | : test        |            |      |    |
|                                                | 状态: 🕇          | <del>に</del> 提交 | 预算额度: 🗧 | ₹用基金 ▼     | 1,418,235.12 | 提交 人 返 | E          |      |               |            |      |    |
| 查询条                                            | 54t            |                 |         |            |              |        |            |      |               |            |      |    |
|                                                |                |                 |         |            |              |        |            |      |               |            |      |    |
| I3                                             | 号/姓名:          |                 | 部门:     |            |              | ۵,     |            |      |               |            |      |    |
|                                                | 工资项:           | 请选择 🔻           | > •     |            | Q,查询         | 涂      |            |      |               |            |      |    |
| へ清空葬                                           | 数据 复制          | 単据批量修改          | 计算 日子出  | 出 🛛 导入Exce | 1            |        |            |      |               |            |      |    |
| 发放人数: 0   应发合计: 0.00   扣款合计: 0.00   实发合计: 0.00 |                |                 |         |            |              |        |            |      |               |            |      |    |
| +添加人员 ✔ 弹出框编辑 ✔ / 行编辑 ✔ X 删除 ↓ 人员有效性检查         |                |                 |         |            |              |        |            |      |               |            |      |    |
|                                                | 学号             | 姓名              | 人员类型    | 助学金        | 奖学金          | 勤工助学   | 其他         | 应发合计 | 扣税金           | 扣发合计       | 实发金额 | 备注 |

#### 2) 输入学号或姓名

| 添加人员  | Ę        |              |       |         | _ = ×          |
|-------|----------|--------------|-------|---------|----------------|
| 姓名/编号 | 号/助记码:   | 517710910001 |       |         |                |
|       | 部门:      |              | Q.    | 筛选 保存全部 |                |
|       | 学号       |              | 姓名    | 所属部门    | 人员类型           |
|       | 51771091 | 0001         | 纪或程   | 医学院     | 本科生            |
|       |          |              |       |         |                |
|       |          | 20 - 年雨      |       |         | ■              |
|       |          | ▶ 20 ▼ 每页    | 显示记录致 |         | 显示發目 1 - 1 共 1 |
|       |          |              |       |         | 保存取消           |

或输入部分学号,勾选需要添加的人员,点击保存

| 添加人 | 员                     |          |         | _ = ×              |
|-----|-----------------------|----------|---------|--------------------|
|     | 号/助记码: 51771091       |          |         |                    |
|     | 部门:                   | ٩        | 筛选 保存全部 |                    |
|     | 学号                    | 姓名       | 所属部门    | 人员类型               |
|     | 517710910001          | 纪彧程      | 医学院     | 本科生                |
|     | 517710910002          | 张雨心      | 医学院     | 本科生                |
|     | 517710910003          | 缪嘉羿      | 医学院     | 本科生                |
|     | 517710910004          | 曹昕琪      | 医学院     | 本科生                |
|     | 517710910005          | 李知乐      | 医学院     | 本科生                |
|     | 517710910006          | 黄唯逸      | 医学院     | 本科生                |
|     | • 1 2 3 <b>•</b> • 20 | ▼毎页显示记录数 |         | ▲ 显示祭目 1 - 20 共 48 |

3)编辑金额及备注

选中需要编辑金额的一行,点击"行编辑",在正确的工资列输入金额

"助学金"、"奖学金"、"应急帮困"、"生活补贴"及"医学院津贴"一般由学指委申报 "勤工助学"指经过学指委勤工助学中心备案的勤助津贴

除此以外的其他学生津贴可放入"其他"列

## "备注"列请填写发放月份及计算过程,如"4-5月,1000×2",无法填入的内容可以打印 单据后手写

| 「「「「「「「」」 | ▲清空数据 复制单据 批量修改 计算 20号出 区 导入Excel              |     |      |      |      |    |      |     |      |      |    |  |  |
|-----------|------------------------------------------------|-----|------|------|------|----|------|-----|------|------|----|--|--|
| 芳         | 发放人数: 2   应发合计: 0.00   扣款合计: 0.00   实发合计: 0.00 |     |      |      |      |    |      |     |      |      |    |  |  |
| +添        | +添加人员 / 弹出框编辑 / 行编辑 × 删除 人员有效性检查               |     |      |      |      |    |      |     |      |      |    |  |  |
|           | 学号                                             | 姓名  | 人员类型 | 所属部门 | 勤工助学 | 其他 | 应发合计 | 扣税金 | 扣发合计 | 实发金额 | 备注 |  |  |
|           | 517710910         纪彧程         本科会              |     | 本科生  | 医学院  | -    | -  | -    | -   | -    | -    | -  |  |  |
| ٥         | 517710910                                      | 张雨心 | 本科生  | 医学院  | -    | -  | -    | -   | -    | -    | -  |  |  |

### 输入完金额及备注后,点击"保存"

| +添 | +添加人员 / 洋出框编辑 保存 / 水附 / 水删除 / 人员有效性检查 |     |      |      |      |          |      |          |     |      |          |          |  |
|----|---------------------------------------|-----|------|------|------|----------|------|----------|-----|------|----------|----------|--|
|    | 学号                                    | 姓名  | 人员类型 | 所属部门 | 勤工助学 | 应急帮困     | 其他   | 应发合计     | 扣税金 | 扣发合计 | 实发金额     | 备注       |  |
|    | 517710910                             | 纪彧程 | 本科生  | 医学院  | 0.00 | 2,000.00 | 0.00 | 2,000.00 |     |      | 2,000.00 | 4-5月,10C |  |
|    | 517710910                             | 张雨心 | 本科生  | 医学院  |      | 1,000.00 | -    | 1,000.00 | -   | -    | 1,000.00 | 5月       |  |

#### 4) 批量修改金额

如果表内所有学生的金额相同,可以使用批量修改的功能,点击"批量修改",下拉框选择 发放项目,填写数值后,点击"保存"。

| 「清潔 | 2数据 复制单排  | 据批量修改   | 计算 🛃导出     | 🔳 导入Excel        |                                                             |       |   |
|-----|-----------|---------|------------|------------------|-------------------------------------------------------------|-------|---|
| 芳   | 敌人数: 2    | 应发合计:10 |            | <b>àit: 0.00</b> | 实发合计: 100.00                                                | _     |   |
| +添  | 加人员       | 出框编辑    | 行编辑 🗌 🗙 删降 | 人员有效性相关          | 批量修改                                                        | - • × |   |
|     | 学号        | 姓名      | 人员类型       | 助学金              | 项目: 助学金-Col1 ▼                                              |       |   |
|     | 517710910 | 纪彧程     | 本科生        | 100.00           | 值: 100 *                                                    |       |   |
|     | 517710910 | 张雨心     | 本科生        | -                | ✓保存  ◎取消                                                    |       | - |
|     |           |         |            |                  | 填写公式时项目代码为Col+数字;<br>值可以为数字或公式;<br>如:Col1+100 或者 Col1+Col2; |       |   |

## 方法二:点击"导入 Excel"按钮,批量导入人员

1) 事先准备好 xls 为后缀的 Excel 文件,文件至少需要三列数据:学号、姓名、助学金/奖 学金/勤工助学/生活补贴/医学院津贴/其他,备注列根据自身需要添加,举例如下:

| <ul> <li>文件(E) 編輯(E) 视图(V) 插入(E) 格式(E) 工具(E) 数据(E) 窗口(E) 帮助</li> <li>□ □ □ □ □ □ □ ● □ □ ● □ □ ● ○ ● ○ ● ○ ●</li></ul>                                                                                                    | ■ Ticrosoft Excel - 助学金导入.xls |        |         |             |                  |    |             |          |            |        |       |      |         |
|----------------------------------------------------------------------------------------------------|-------------------------------|--------|---------|-------------|------------------|----|-------------|----------|------------|--------|-------|------|---------|
| Image: Second second secon | B                             | 文件 (2) | 编辑(图)   | 视图仪         | ) 插入( <u>I</u> ) | 格  | 式(0)        | 工具       | (I)        | 数据(11) | 窗口    | (¥)  | 帮助      |
| IO      B     IU     E     E     E     IU     E     E     E     IU     IU     E     E     IU     E     E     IU     E     IU     E     IU     E     IU     E     IU     IU     E     IU     IU<                                                                                                    |                               | 💕 🖌 (  | 2 🔒 🛛 🗠 | ) 🛕 🕴       | 🎝 🕰 ا 🕹          | E) | <b>B</b> -  | <b>V</b> | <b>n</b> - | 0      | ς Σ   | A↓   | ZA↓     |
| J37 - A B C D                                                                                                    | 埰                             | 碎      |         | <b>-</b> 10 | - B              | I  | <u>U</u>  ≣ | FT       | ≡          | æ      | %,    | .00  | .00<br> |
| A B C D                                                                                                    |                               | J37    | -       | fx          |                  |    |             |          |            |        |       |      |         |
|                                                                                                    |                               |        | А       |             | В                |    |             | С        |            |        | D     |      |         |
| 1         学号         姓名         助学金         备注                                                                                                    | 1                             | 学号     |         |             | 姓名               |    | 助学          | 金        |            | 备注     |       |      |         |
| 2 517710910001 纪彧程 2,000.00 4-5月,1000*2                                                                                                    | 2                             | 5177   | 109100  | 01          | 纪或程              |    | 2,0         | )00.     | 00         | 4-5月   | , 100 | )(*) | 2       |
| 3 517710910002 张雨心 1,000.00 5月                                                                                                    | 3                             | 5177   | 109100  | 02          | 张雨心              |    | 1,0         | )00.     | 00         | 5月     |       |      |         |

#### 注意:

学号、姓名及金额列中请勿输入不必要的符号,例如空格、括号等,也不要有合计行

| 「清 | ★清空数据 复制单据 批量修改 计算 员导出 ☑ 导入Excel               |     |      |     |     |      |    |      |     |      |      |    |
|----|------------------------------------------------|-----|------|-----|-----|------|----|------|-----|------|------|----|
| X  | 发放人数: 2   应发合计: 0.00   扣款合计: 0.00   实发合计: 0.00 |     |      |     |     |      |    |      |     |      |      |    |
| +添 | +添加人员 / 洋出框编辑 / 行编辑 X 删除 人员有效性检查               |     |      |     |     |      |    |      |     |      |      |    |
|    | 学号                                             | 姓名  | 人员类型 | 助学金 | 奖学金 | 勤工助学 | 其他 | 应发合计 | 扣税金 | 扣发合计 | 实发金额 | 备注 |
|    | 517710910                                      | 纪彧程 | 本科生  | -   |     | -    | -  |      | -   | -    | -    | -  |
|    | 517710910                                      | 张雨心 | 本科生  | -   | -   | -    | -  | -    | -   | -    | -    | -  |

### 2) 点击"导入 Excel"

3) 选择"学号导入", 点击"下一步"

| ★清空数据】 复制单据】 批量修改 ↓ 计算 ) 【 日 导入Excel 】 |         |           |                |         |              |                      |     |  |  |  |
|----------------------------------------|---------|-----------|----------------|---------|--------------|----------------------|-----|--|--|--|
| 发                                      | 敌人数: 0  | 应发合计: 0.0 | <b>00</b> 扣款合计 | t: 0.00 | 实发合计: 0.00   |                      |     |  |  |  |
| +添                                     | 加人员 🧪弾的 | 山框編辑      | テ编辑 × 删降       | 会 人员有   | 有效性检查        |                      |     |  |  |  |
|                                        | 学号      | 姓名        | 人员类型           | 助学金     | 导入           | - • ×                | 扣税金 |  |  |  |
|                                        |         |           |                |         | ◉学号导入 ◎身份证导入 | <b>世一</b> 不 <b>0</b> |     |  |  |  |
|                                        |         |           |                |         |              |                      |     |  |  |  |

4) 点击"浏览",找到需要上传的文件,点击"上传"

| 导入     |       |       |      |        |      |    |  |  |
|--------|-------|-------|------|--------|------|----|--|--|
| 请选择要导) | 、的Exc | el文件: | J覧 助 | )学金导入. | .xls | 上传 |  |  |
| 数据库字段  | 类型    | 分组序号  |      |        |      |    |  |  |
| 学号 *   | 文本    |       |      |        |      |    |  |  |
| 姓名 *   | 文本    |       |      |        |      |    |  |  |
| 助学金    | 文本    |       |      |        |      |    |  |  |
| 奖学金    | 文本    |       |      |        |      |    |  |  |
| 勤工助学   | 文本    |       |      |        |      |    |  |  |
| 其他     | 文本    |       |      |        |      |    |  |  |
| 备注     | 文本    |       |      |        |      |    |  |  |

5) 点击"校验",显示校验成功后点击"导入"

| 守入     |            |         |         | ^                            |
|--------|------------|---------|---------|------------------------------|
| 请选择要导入 | 、的Excel文件: | 浏览 助学:  | 金导入.xls | 请选择要导入的Sheet表: 薪资申报明细信息 ♥ 校验 |
| 数据库字段  | 类型 分组序号    | 号 匹配字段  | 操作      | 导入文件字段                       |
| 学号 *   | 本文         | 学号 第1列  | 匹配移除    |                              |
| 姓名 *   | 本文         | 姓名 第2列  | 匹配移除    |                              |
| 助学金    | 文本         | 助学金 第3列 | 匹配 移除   |                              |
| 奖学金    | 数据校验       |         |         | ×                            |
| 勤工助学   |            |         |         | 校验成功                         |
| 其他     |            |         |         |                              |
| 备注     |            |         |         | 导入                           |
|        |            |         |         |                              |
|        |            |         |         |                              |
|        |            |         |         |                              |

如果出现数据校验报错,点击"导出",下载错误信息

| 导入     |                |         |              | ×                             | ĸ   |
|--------|----------------|---------|--------------|-------------------------------|-----|
| 请选择要导) | \的Excel文件:     | 刘览 助学:  | 金导入.xls      | 请选择要导入的Sheet表: 薪资申报明细信息 ✔ 校 验 |     |
| 数据库字段  | 类型 分组序号        | 匹配字段    | 操作           | 导入文件字段                        |     |
| 学号 *   | 文本             | 学号 第1列  | <u>匹配 移除</u> |                               |     |
| 姓名 *   | 文本             | 姓名 第2列  | <u>匹配 移除</u> |                               |     |
| 助学金    | 文本             | 助学金 第3列 | <u>匹配 移除</u> |                               |     |
| 奖学金    | 文 <del>*</del> |         | m #3 €78∆    |                               |     |
| 勤工助学   | 文              |         |              |                               | ^   |
| 其他     | 文导入数据条数        | 数:2,错误总 | 数为:1         | 寺田                            | - 1 |
| 备注     | 文本             |         | 匹配 移除        |                               | a i |
|        |                |         |              |                               |     |
|        |                |         |              |                               |     |

#### 请根据错误信息,修改文件后再重新导入。

| <b>X</b> I | ⊠ Licrosoft Excel - 薪资申报明细-错误导出.xls |        |             |     |            |          |       |          |         |          |  |
|------------|-------------------------------------|--------|-------------|-----|------------|----------|-------|----------|---------|----------|--|
| :          | 文件 (2)                              | 编辑(E)  | 视图(V)       | 插入  | Œ i        | 格式 (0)   | 工具(1  | ) 数据 @)  | 窗口())   | 帮助(任)    |  |
| 1          | 🞽 🔒                                 | 2 🔒 🗠  | ) 🛕 🔁       | il, | <b>%</b> 🖻 | a 🛍 🗸    | 🍼   🔊 | - CI - § | 🎐 Σ 🗕 🤶 | 🗼 🗛   🛄  |  |
| 9          | 存                                   |        | <b>-</b> 10 | •   | BI         | <u>U</u> |       | i 💀 🖓    | % , *   | .00. 00. |  |
|            | C11                                 | -      | fx          |     |            |          |       |          |         |          |  |
|            |                                     | А      |             |     |            | В        |       | С        |         | D        |  |
| 1          | 错误偷                                 | 言息     |             |     | 学号         |          |       | 姓名       | 助学      | 金        |  |
| 2          |                                     |        |             |     | 5177       | /10910   | 0001  | 纪彧程      | 100     |          |  |
| 3          | 【姓名                                 | 3.与学号: | 不匹配】        |     | 5177       | 10910    | 0003  | 张雨心      | 100     |          |  |
|            |                                     |        |             |     |            |          |       |          |         |          |  |

#### 常见错误信息:

【学号不正确】: 表示学号有误

【姓名与学号不匹配】: 表示学号与姓名不匹配

【没有发放银行银行卡】:通常我院学生名下有工行卡或建行卡,如发生此错误信息,表示该学 生名下银行卡与您创建单据时选择的银行卡不符,请重新创建新的单据单独申报。

#### 方法三: 点击"复制单据"按钮,复制历史单据

| 「「「清 | 空数据复制单                                                           | 据批量修改     | 计算 🔊 导出 | ■ 导入Exce | I                       |      |    |  |  |  |  |
|------|------------------------------------------------------------------|-----------|---------|----------|-------------------------|------|----|--|--|--|--|
| 茨    | t放人数: 2                                                          | 应发合计: 0.0 | 00 扣款合计 | H:0.00 ≸ | 误发合计: <mark>0.00</mark> |      |    |  |  |  |  |
| +添   | +添加人员         ✔ 弾出框编辑         ✔ 行编辑         X 删除         人员有效性检查 |           |         |          |                         |      |    |  |  |  |  |
|      | 学号                                                               | 姓名        | 人员类型    | 助学金      | 奖学金                     | 勤工助学 | 其他 |  |  |  |  |
|      |                                                                  |           |         |          |                         |      |    |  |  |  |  |

复制单据后可以在单据上做编辑,也可以直接提交

#### 四、单据提交与打印

1、确认单据无误后,点击"提交",提交后无法再修改

| 曲垠 | 合白                                                                                                    |        |         |         |             |              |        |            |        |               |            |        |  |
|----|----------------------------------------------------------------------------------------------------|--------|---------|---------|-------------|--------------|--------|------------|--------|---------------|------------|--------|--|
| 中顶 | 同志                                                                                                    |        |         |         |             |              |        |            |        |               |            |        |  |
|    | 单据编号:                                                                                                    | 202004 | 260004  | 所属帐套:   | 院内学生津贴      |              | 申报期间   | ]: 2020年4月 | 经费卡号   | : G-0403-00-0 | 001-本专科帮困問 | 力学基金   |  |
|    | 人员类别:                                                                                                    | 学生     |         | 发放银行:   | 中国工商银行      | _            | 发放部门   | ]: 学指委     | 发放内容   | : test        |            |        |  |
|    | 状态:                                                                                                    | 未提交    |         | 预算额度:   | 专用基金 ▼      | 1,418,235.12 | 提交 一 返 | Ð          |        |               |            |        |  |
| 查询 | 条件                                                                                                    |        |         |         |             |              |        |            |        |               |            |        |  |
| -  | 「旦/カ#タ・                                                                                                    |        |         | ±81,1   |             |              | 0      |            |        |               |            |        |  |
| -  | 15/24                                                                                                    |        |         | L IAB   | · L         |              |        |            |        |               |            |        |  |
|    | <b>工</b> 変項: 请选择 ▼ > ▼ Q 查询 承清除                                                                                                    |        |         |         |             |              |        |            |        |               |            |        |  |
| 「清 | 2数据 复                                                                                                    | 制单据    | 批量修改    | 计算 🔊    | 学出 🛛 男入Exce | el           |        |            |        |               |            |        |  |
| 发  | 放人数: 2                                                                                                    | 2 13   | 送合计: 20 | 10.00 扣 | 款合计: 0.00   | 实发合计: 20     | 0.00   |            |        |               |            |        |  |
| +添 | 加人员                                                                                                    | ✔ 弾出框  | 編辑      | 「编辑 ×   | 删除 人员有效性    | 检查           |        |            |        |               |            |        |  |
|    | 学号         姓名         人员类型         助学会         奖学会         勤工助学         其他         应发合计         扣脱会         扣发合计         实发金额         备注 |        |         |         |             |              |        |            |        |               |            |        |  |
|    | 51771091                                                                                                    | .0 纪   | 彧程      | 本科生     | 100.00      | -            | -      | -          | 100.00 | -             | -          | 100.00 |  |
|    | 51771091                                                                                                    | .0 张   | 雨心      | 本科生     | 100.00      | -            | -      | -          | 100.00 | -             | -          | 100.00 |  |
|    |                                                                                                    |        |         |         |             |              |        |            |        |               |            |        |  |

2、系统询问是否打印单据,点击"确定"

| 提示 |               | ׿ |
|----|---------------|---|
| 2  | 提交成功!是否打印单据 ? |   |
|    | 确定取消          |   |

3、打印报销单及申报单<mark>各一份</mark>,单据会在新的标签页中显示,也可下载为 pdf 格式文件, 以便您存档保存

报销单单据样张如下:

|                                                                                                    |                                                     | 上海交          | E通大学医                | 学院 报销单                    |         |               |  |  |
|----------------------------------------------------------------------------------------------------|-----------------------------------------------------|--------------|----------------------|---------------------------|---------|---------------|--|--|
| 项目:                                                                                                    | 单据编号:<br>填报日期:<br>报销人工号 :<br>部门 :<br>报销事由 :<br>报销明组 | 2020<br>2020 | )04260004<br>)-04-26 | 打印时间:<br>报销人姓名:<br>报销人电话: | 2020-04 | 4-26 15:36:10 |  |  |
| 序号         报销项内容         报销金额         附件张数           1         院内学生津贴         200.00         1           上         总计         200.00         1           会计         法         200.00         1 | 项目:<br>部门负责人:<br>预算额度:                              |              |                      | 项目负责人:                    |         |               |  |  |
| 1         院内学生津贴         200.00         1           总计         200.00         1           合计大写金额(大小写):         贰佰元整         ¥ 200.00                                                           | 序号                                                  | 报销项内         | 容                    | 报销金额                      |         | 附件张数          |  |  |
| 总计     200.00     1       合计大写金额(大小写):     贰佰元整     ¥ 200.00                                                                                                    | 1                                                   | 院内学生         | 津贴                   | 200.00                    |         | 1             |  |  |
| 合计大写金额(大小写): 贰佰元整 ¥ 200.00                                                                                                    | 总计 200.00 1                                         |              |                      |                           |         |               |  |  |
|                                                                                                    | 合计大写金额(;                                            | 大小写):        | 贰佰元整                 |                           |         | ¥ 200.00      |  |  |

申报单单据样张如下

上海交通大学医学院院内学生津贴

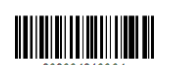

|        |               |     |              |                     | 20              | 2004200004 |  |  |
|--------|---------------|-----|--------------|---------------------|-----------------|------------|--|--|
| 单据编号   | :202004260004 |     | 发放期间:2020年4月 | 经费                  | {项目:            |            |  |  |
| 发放人数   | :2            |     | 银行:中国工商银行    | 银行:中国工商银行 发放内容:test |                 |            |  |  |
| 序号     | 学号            | 姓名  | 卡号           | 助学金                 | 应发              | 备注         |  |  |
| 1      | 517710910001  | 纪彧程 |              | 100.00              | 100.00          |            |  |  |
| 2      | 517710910002  | 张雨心 |              | 100.00              | 100.00          |            |  |  |
| 3      | 3 合计:         |     |              | 200.00              | 200.00          |            |  |  |
| 经费负责人: |               |     | 经办人:         | 打印                  | 打印日期:2020-04-26 |            |  |  |

第1页/共1页

注意:请将纸质版的报销单和申报单随同其他报销材料于当月1-20日期间一同交至财务109 室审核窗口,保证每月25日发放准时发放。无需再进行网上预约报销,但请与其它业务分 开办理报销。 4、提交单据后,请关注申报平台上的单据状态。误提交的单据如您需要作废,可以在选中 单据后,点击"撤销并作废"

| 帐套名称     | : <u>院内在编津</u> 贝 | 皆 院内学生津 | 贴      |        |      |        |      |      |            |      |
|----------|------------------|---------|--------|--------|------|--------|------|------|------------|------|
| 4        | ₹ 2020           | •       | 月 4    |        | ▼ 摘  | 崩申请 全部 | •    | 状态全部 | •          | 应发合  |
| +创建      | ▶ 撤销并作废          | 查看 ×删   | 余 《修改发 | 放内容 撤销 | : 0  |        |      |      |            |      |
| 单据编号     | 创建时间             | 单据创建人   | 发放人数   | 应发金额   | 税前扣发 | 状态     | 撤销申请 | 人员类型 | 发放银行       | 发放内容 |
| 20200426 | 2020-04-26       | 朱颖      | 2      | 200.00 | 0.00 | 待财务审核  | 无    | 学生   | 中国工商银<br>行 | test |

已提交但需要修改的单据,点击"撤销申请"

| 帐套名称       | : <u>院内在编津</u> 9 | LL 院内学生津 | 贴                                       |      |       |     |          |        |      |       |            |      |
|------------|------------------|----------|-----------------------------------------|------|-------|-----|----------|--------|------|-------|------------|------|
| ł          | ₹ 2020           | •        | 月 4                                     | _    |       | •   | 撤销       | 消申请 全部 | •    | 状态 全部 | •          | 应发合  |
| +创建 》撤销并作废 |                  | 查看 ×删    | ■ ● ● ● ● ● ● ● ● ● ● ● ● ● ● ● ● ● ● ● |      | 撤销    | 申请  | 删除撤销 被驳回 |        | : 0  |       |            |      |
| 单据编号       | 创建时间             | 单据创建人    | 发放人数                                    | 应发金翻 | 顷     | 税前扣 | 发        | 状态     | 撤销申请 | 人员类型  | 发放银行       | 发放内容 |
| 20200426   | 2020-04-26       | 朱颖       | 2                                       | 20   | 00.00 |     | 0.00     | 待财务审核  | 无    | 学生    | 中国工商银<br>行 | test |

5、如需查询历史单据的状态,请点击年月下拉框切换到历史期间,再进行查询

| 帐套名称: <u>院内在编建贴</u> 院内学生津贴 |            |       |        |        |             |        |      |      |            |      |  |
|----------------------------|------------|-------|--------|--------|-------------|--------|------|------|------------|------|--|
| ±                          | 年 2020     | •     | 月4     |        | ▼ 撤f        | 前申请 全部 | •    | 状态全部 | •          | 应发合  |  |
| +创建 、                      | ×删除 📝 👔    | 改发放内容 | 撤销申请 册 | N除撤销 被 | <b>驳回:0</b> |        |      |      |            |      |  |
| 单据编号                       | 创建时间       | 单据创建人 | 发放人数   | 应发金额   | 税前扣发        | 状态     | 撤销申请 | 人员类型 | 发放银行       | 发放内容 |  |
| 20200426                   | 2020-04-26 | 朱颖    | 2      | 200.00 | 0.00        | 待财务审核  | 无    | 学生   | 中国工商银<br>行 | test |  |

单据申报过程中如遇问题可咨询财务处梁怡老师 776308(科教楼 119 室)或审核窗口 老师 776117 或 776217(科教楼 109 室)。

上海交通大学医学院财务处 2020年5月25日